| Body Fluid Identification by Proteomic Mass Spectrometry - Analysis |                                     |                    |  |
|---------------------------------------------------------------------|-------------------------------------|--------------------|--|
| Status: Published                                                   |                                     | Document ID: 77459 |  |
| DATE EFFECTIVE                                                      | APPROVED BY                         | PAGE               |  |
| 03/07/2023                                                          | Molecular Serology Technical Leader | 1 OF 4             |  |

# **Body Fluid Identification by Proteomic Mass Spectrometry -**Analysis

#### Purpose 1

Process data accumulated through the use of the liquid chromatographer and mass spectrometer 1.1 in order to identify presence of specific body fluids on evidence samples using Skyline and R Script. Skyline is an open-source software for targeted proteomics data analysis.

#### 2 **Skyline Analysis Procedure**

- Double-click on Skyline (version 22.2.0.255) software on desktop. 2.1
- 2.2 On the Start Page click on Blank Document

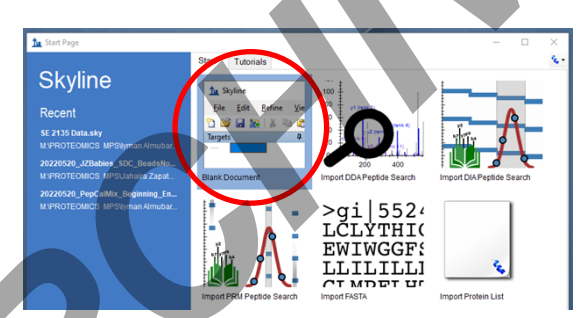

2.3 Click Settings  $\rightarrow$  Peptide Settings  $\rightarrow$  Modifications and ensure "Internal standard type" to "None". If not, set to "None". Click OK.

| Pe | ptide Settings                                                                             |
|----|--------------------------------------------------------------------------------------------|
| 1  | Digestion Prediction Filter Library Modifications Quantification                           |
| l  | Structural modifications:<br>Carbanicomethyl (C)<br>Oxidation (M) Edit list                |
| l  | Max variable mods: Max losses:<br>3 1                                                      |
|    | heavy ~                                                                                    |
|    | Isotope modifications:<br>Label: 13C(6)15N(4) (C-term R)<br>Label: 13C(6)15N(2) (C-term K) |
|    | internal standard type :<br>none                                                           |
|    | OK Cancel                                                                                  |

Controlled versions of Department of Forensic Biology Manuals only exist in the Forensic Biology Qualtrax software. All printed versions are non-controlled copies. © NYC OFFICE OF CHIEF MEDICAL EXAMINER Qualtrax template 040621

| Body Fluid Identification by Proteomic Mass Spectrometry -Analysis |                                     |                    |  |
|--------------------------------------------------------------------|-------------------------------------|--------------------|--|
| Status: Published                                                  |                                     | Document ID: 77459 |  |
| DATE EFFECTIVE                                                     | APPROVED BY                         | PAGE               |  |
| 03/07/2023                                                         | Molecular Serology Technical Leader | 2 OF 4             |  |

- 2.4 Open the file labeled "Final B SE and SA transitions with Cyto C and DI 2021Feb" .sky file FOUND IN M DRIVE: Molecular Serology Data folder
- 2.5 Click File  $\rightarrow$  Save As  $\rightarrow$  Rename File as DATE (YYYYMMDD) Batch A
- 2.6 Select File  $\rightarrow$  Import  $\rightarrow$  Results

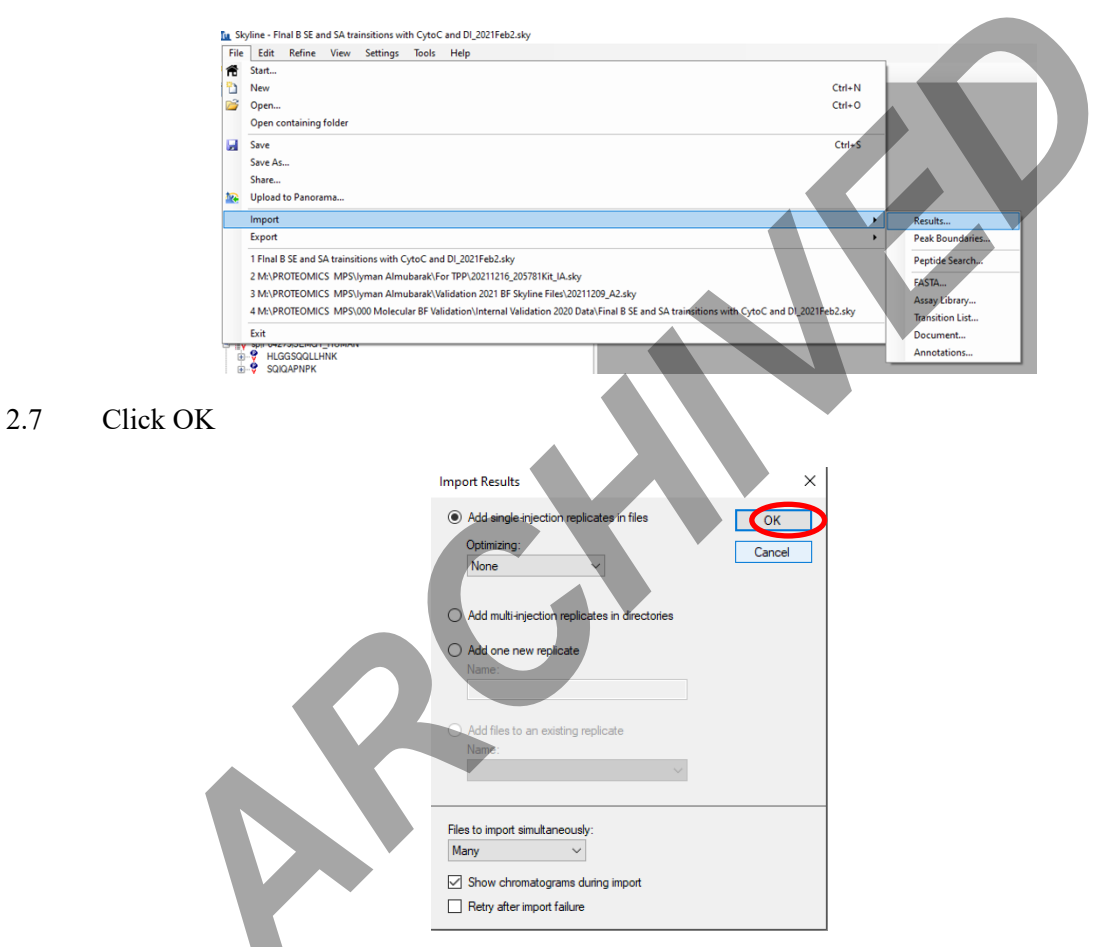

- 2.8 Select all samples within the batch found in Gertrude folder and click open.
- 2.9 Save file once all sample injections are imported and close software.

#### MSDA (Molecular Serology Data Analysis)-Script Procedure 3

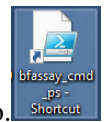

3.1 Find the bfassay cmd ps Shortcut icon on the processing computer desktop.

> Controlled versions of Department of Forensic Biology Manuals only exist in the Forensic Biology Qualtrax software. All printed versions are non-controlled copies. © NYC OFFICE OF CHIEF MEDICAL EXAMINER

| Body Fluid Identification by Proteomic Mass Spectrometry -Analysis |                                     |                    |  |
|--------------------------------------------------------------------|-------------------------------------|--------------------|--|
| Status: Published                                                  |                                     | Document ID: 77459 |  |
| DATE EFFECTIVE                                                     | APPROVED BY                         | PAGE               |  |
| 03/07/2023                                                         | Molecular Serology Technical Leader | 3 OF 4             |  |

Right click on the bfassay\_cmd\_ps Shortcut icon and select Run with PowerShell. 3.2

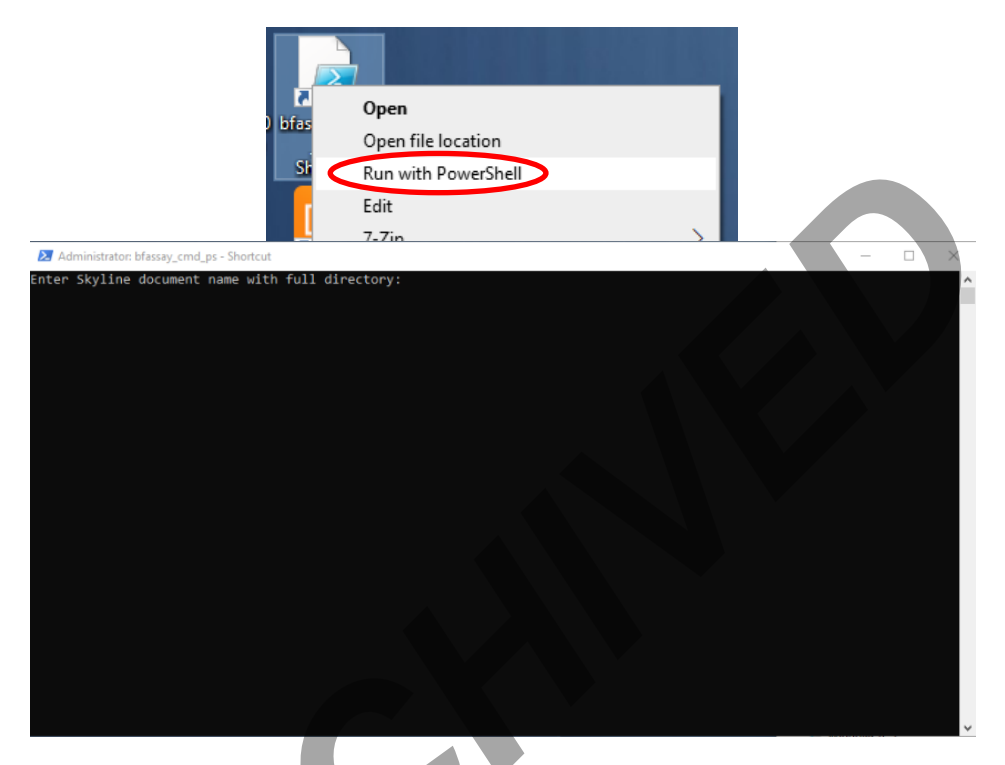

3.3 Right click on the skyline file and select Properties.

Ν.

| Name                |                                                  | Date modified        | Туре             | Size     |
|---------------------|--------------------------------------------------|----------------------|------------------|----------|
| 20210325A_Peptide_D | etails_pdf_2022-10                               | 10/7/2022 3:48 PM    | File folder      |          |
| 20210325A.midas     |                                                  | 10/7/2022 3:43 PM    | MIDAS File       | 609 KB   |
| 20210325A           |                                                  | 10/7/2022 3:43 PM    | Skyline Document | 957 KB   |
| 🗋 20210325A.sky.v 🔅 | AMD Radeon Pro and                               | AMD FirePro Settings |                  | 12 KB    |
| 20210325A           | AMD Radeon Pro and AMD FirePro Advanced Settings |                      |                  | 3,862 KB |
| 20210325A.skyl —    |                                                  |                      |                  | 29 KB    |
| 20210325A_Bod       | View                                             |                      | > .              | 2 KB     |
| 20210325A_Cas       | Sort by                                          |                      | >  .             | 627 KB   |
|                     | Group by                                         |                      | >                |          |
|                     | Refresh                                          |                      |                  |          |
|                     | Customize this folder                            |                      |                  |          |
|                     | Paste                                            |                      |                  |          |
|                     | Paste shortcut                                   |                      |                  |          |
|                     | Undo Rename                                      |                      | Ctrl+Z           |          |
|                     | New                                              |                      | >                |          |
| C                   | Properties                                       |                      |                  |          |

Controlled versions of Department of Forensic Biology Manuals only exist in the Forensic Biology Qualtrax software. All printed versions are non-controlled copies. © NYC OFFICE OF CHIEF MEDICAL EXAMINER Qualtrax template 040621

| Body Fluid Identification by Proteomic Mass Spectrometry -Analysis |                                     |                    |  |
|--------------------------------------------------------------------|-------------------------------------|--------------------|--|
| Status: Published                                                  |                                     | Document ID: 77459 |  |
| DATE EFFECTIVE                                                     | APPROVED BY                         | PAGE               |  |
| 03/07/2023                                                         | Molecular Serology Technical Leader | 4 OF 4             |  |

#### 3.4 Copy the location of the file and paste into bfassay cmd ps command window.

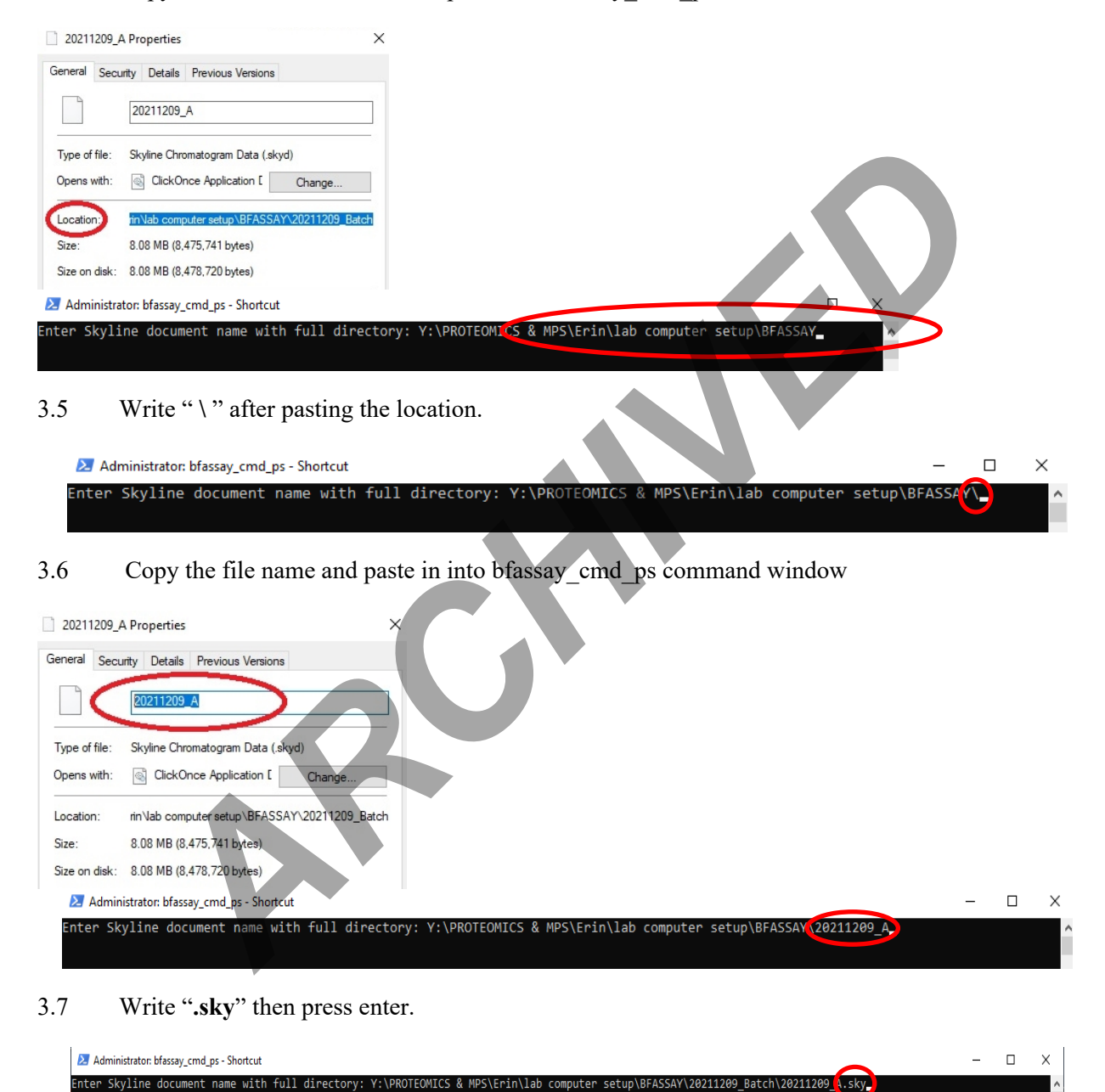

3.8 The script will run. The .csv export will be saved in the same folder as the Skyline documents, with the same name and the addition of 'CaseReport.csv' at the end.

Controlled versions of Department of Forensic Biology Manuals only exist in the Forensic Biology Qualtrax software. All printed versions are non-controlled copies. © NYC OFFICE OF CHIEF MEDICAL EXAMINER Qualtrax template 040621